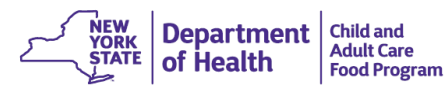

| TYPE OF CHANGE:                                                                                                    | WHAT TO DO:                                                                                                    | SUBMIT TO CACFP:                                                                                                    |
|----------------------------------------------------------------------------------------------------|----------------------------------------------------------------------------------------------------|----------------------------------------------------------------------------------------------------|
| Provider has changed<br>hours of operation, days<br>of operation, meals<br>served or time of meal<br>service                                                   | <ul> <li>Go into CIPS:</li> <li>Click <u>Revise Application</u></li> <li>Update changes in the <u>Hours/Meals</u> tab</li> <li>Go to the <u>Sponsor Use Only</u> tab and update <u>E1. Application Effective Date</u> (this is the 1<sup>st</sup> day of the month that the change was effective)</li> </ul>                                                                                                    |                                                                                                    |
| Provider has <i>Moved</i> or                                                                                                    | Sponsors are no longer required to submit a new DOH-5160. Sponsor must:                                                                                                    | Contact CACFP to                                                                                                    |
| Provider is <u><i>Re-Activating</i></u><br>after 6-month lapse                                                                                                 | <ul> <li>Conduct a preapproval visit at the Provider's location. A Provider is NOT eligible to start claiming until a preapproval visit has been conducted. Revise Provider's application in CIPS.</li> <li>Re-determine and update Provider's tier status in the <u>Tiering</u> tab in CIPS</li> <li>Update any changes to the <u>Hours/Meals</u> tab in CIPS</li> <li>Next, go to the <u>Sponsor Use Only</u> tab and update the following fields:</li> <li><u>E1. Application Effective Date</u> (this is the 1<sup>st</sup> day of the month that the change was effective)</li> <li><u>E2. Preapproval Visit Date</u></li> <li><u>E6. Facility ID Change</u>: Enter the Provider's new Facility ID number, if applicable (for Legally Exempt Providers this may not change)</li> <li>DO NOT approve this updated version of the Provider's application. Leave the application in a <i>Submitted</i> status. Contact CACFP to remove closure and approve the application.</li> </ul> | remove closure<br>information.                                                                                                    |
| Transferring Providers                                                                                                    | <ul> <li>The actual transfer of a Provider in CIPS can only be completed by CACFP staff. To have the ability to "Add" a Provider who is transferring in, Sponsors are asked to call/email CACFP so the process can be initiated. In addition:</li> <li>Sponsor staff must <u>Add Provider</u> and finish entering all data for this Provider</li> <li>Submit the DOH-5160 and the DOH-4219 to CACFP for approval</li> <li>DO NOT submit any documentation to CACFP for approval until the Provider's application is in a <i>Submitted</i> status in CIPS</li> </ul>                                                                                                    | <ul> <li>Continuous<br/>Application and<br/>Agreement<br/>(DOH-5160)</li> <li>Provider<br/>Transfer Form<br/>(DOH-4219)</li> </ul> |
| A change in authorized<br>capacity <i>or</i><br>Provider receives a<br>renewed day care<br>registration or license <i>or</i><br>A change in Provider's<br>name | <ul> <li>CCFS provides CIPS with nightly updates to the status of a Provider's license, registration and/or notice of enrollment. Once logged into CIPS, Sponsors must look under the heading <u>Provider</u> <u>Totals</u> and click on <u>Applications Pending Approval</u>. This is where all applications with any CCFS updates are placed for approval.</li> <li>Sponsors must <i>Approve</i> CCFS updates within 30 days of being notified</li> <li>Click <u>Modify</u> on the latest version of the Provider's application</li> <li>Click <u>Show Changes</u> in the upper right-hand corner to review updates</li> <li>Go to the <u>Sponsor Use Only</u> tab and set the new <u>Application Effective Date</u></li> <li>Go to <u>E7. Application Status</u> and change from <i>Submitted</i> to <i>Approved</i></li> </ul>                                                                                                    | Sponsors should<br>check for CCFS<br>updates daily.                                                                                |
| Provider has closed or<br>withdrawn from your<br>CACFP Sponsorship <i>or</i><br>Provider is terminated                                                         | <ul> <li>Click on <u>Close Provider</u> button.</li> <li>Enter <u>Closed/Terminated Date</u> (this field is automatically completed when CCFS closes, suspends, or terminates a Provider)</li> <li>Select a <u>Closed/Terminated Code</u> from the drop-down list</li> <li>Click on <u>SD Info</u> tab and complete Serious Deficiency information, if applicable.</li> </ul>                                                                                                    |                                                                                                    |
| A change in On-Site<br>Provider                                                                                                    | <ul> <li>CCFS will automatically trigger a revision to the Provider's application with the change.</li> <li>Sponsors must approve CCFS updates within 30 days of being notified</li> <li>Immediately obtain a new DOH-5155 with the owner and new on-site Provider's signature, and submit to CACFP for approval</li> <li>Click <u>Modify</u> on the latest version of the Provider's application</li> <li>Click <u>Show Changes</u> in the upper right-hand corner to review updates</li> <li>Go to <u>Sponsor Use Only</u> tab and set the new <u>Application Effective Date</u></li> <li>Go to <u>E7. Application Status</u> and change from <i>Submitted</i> to <i>Approved</i></li> </ul>                                                                                                    | A new DOH-5155<br>with owner and new<br>on-site Provider<br>signatures.                                                            |
| Tier status                                                                                                    | <ul> <li>Click <u>Revise Application</u></li> <li>Click on the <u>Tiering</u> tab and update all applicable information</li> <li>Make sure copies of all required documentation are placed in the Provider's folder</li> <li>Go to Sponsor Use Only tab and set the new Application Effective Date</li> </ul>                                                                                                    |                                                                                                    |